ここには、W-ZERO3(WS003SH、WS004SH、WS007SH、WS011SH)を使ってW-SIM(RX420IN)の バージョンアップを行う手順を説明しています。 本アップデートソフトは RX420IN専用ソフトであり、他のW-SIMには使用できません。 (RX420IN のバージョンは'Ver1.01.00」および'Ver1.02.00」から'<u>Ver1.04.00</u>」にアップします) ご注意:<u>W-SIM をバージョンアップ後には、必ず W-ZERO3 のリセットを</u>

<u>を行ってください。</u>

バージョンアップの手順として、大きく、次の3つのステップ(Step1 Step2 Step3)を 行います。

Step 1 : W-SIM 修正ソフトウェアをダウンロードします。

Step 2 : W-ZERO3 の接続とアプリケーションを終了します。

Step 3 : W-SIM をバージョンアップします。

以下に、各ステップの詳細の手順を記載していますので、よく読んでバージョンアップ を行ってください。

<u>W-SIMをロックしているときは、必ず、W-SIMのロックを解除してください。</u> <u>WS003SH:取扱説明書2-108,WS004SH:取扱説明書3-40,WS007SH:取扱説明書3-39</u> WS011SH:取扱説明書3-34

Step1: W-SIM修正ソフトウェアをダウンロードします

W-SIMアップデートソフトのダウンロードには次の2つの方法があります。 どちらかの方法でW-SIMアップデートソフトをダウンロードしてください。

W-ZERO3へ直接ダウンロードする パソコンにダウンロードしてからW-ZERO3へコピーする

# W-ZERO3へ直接ダウンロードする

W-ZERO3を使ってインターネットに接続し、以下のホームページを表示します。

http://www.netindex.co.jp/customer/download/dl\_03\_2.html (このマニュアルをダウンロードした ページです。)

miniSD カードを取り付けているときは、取り外してください。

表示されたホームページの注意事項などをお読みの上、「<u>ダウンロード」</u>をタップします。 表示されたダウンロード画面で、はいにタップします。

W-SIMアップデートソフトのダウンロードが始まります。ダウンロード後、インストーラが起動します。

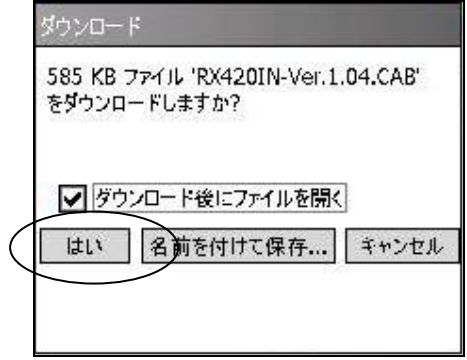

左画面はInternet Explorer でダウンロード時の 画面です

۶Ł

miniSD カードを取り付けたままこの手順を行うと、インストール先を選択する画面が表示されます。そのときは「デバイス」を選択し、画面左下のインストールにタップします。

「RX420IN-Ver.1.04.CAB はデバイスに正常にインストールされました」の画面が表示されたら、 ok をタップして、W-ZERO3のPWR ボタンを押して接続を切断します。

### パソコンにダウンロードしてからW-ZERO3へコピーする

パソコンにW-SIMアップデートソフトをダウンロードし、miniSD カードまたはActiveSync を使ってW-ZERO3へコピーします。

miniSD カードをお持ちで、パソコンにminiSD カードを装着しW-SIMアップデートソフトを保存できるときは、WSIM アップデートソフトをminiSD カードにコピーしてW-ZERO3に装着します。

miniSD カードをお使いになれないときは、ActiveSync を使ってW-ZERO3にコピーします。

ActiveSync は、W-ZERO3 とパソコンを同期するパソコンのソフトウェアです。ActiveSyncをお使いになるとき

### は、<u>あらかじめActiveSyncのインストールが必要です。</u>

動作確認済みのminiSD カードについては、下記のホームページをご覧ください。

http://wssupport.sharp.co.jp/ws003sh/peripheral/index.shtml

#### パソコンを使って、以下のホームページを表示します。

http://www.netindex.co.jp/customer/download/dl\_03\_2.html (このマニュアルをダウンロード したページです。)

表示されたホームページの注意事項等をお読みの上、「<u>ダウンロード」をクリックします。</u>

表示されたダイアログ画面で「保存」をクリックします。

次に表示された画面で保存先を指定して「保存」をクリックします。

W-SIMアップデートソフト「RX420IN-Ver.1.04.CAB」のダウンロードが始まります。

#### 【miniSD カードを使ってW-ZERO3へコピーするときは、こちらをご覧ください】

miniSDカードをパソコンに取り付け、手順 でパソコンに保存したW-SIMアップデートソフト 「RX420IN-Ver.1.04.CAB」を、miniSDカードへコピーします。

miniSDカードをW-ZERO3に装着後、[スタート]-[プログラム] - [ファイルエクスプローラ]を タップし、miniSDカードに入っているW-SIMアップデートソフト「RX420IN-Ver.1.04.CAB」

をW-ZERO3の「My Documents」フォルダヘコピーします。

必ず手順 を行って、W-SIMアップデートソフトをminiSD カードからW-ZERO3へ コピーしてください(miniSD カード上ではW-SIMのアップデートは実行できません)。

#### 【ActiveSyncを使ってW-ZERO3へ転送するときは、こちらをご覧ください】

(WS003SH,WS004SH:取扱説明書5-9、WS007SH:取扱説明書:8-12、WS011SH:取扱説明書:7-2)

[スタート] - [設定] - [システム] - [ユーティリティ] をタップし、USB接続の設定欄を [ActiveSync (RemoteNDIS)]に設定し、okをタップします。

パソコンとW-ZERO3をUSBで接続し、パソコン側のActiveSync画面で「エクスプロー ラ」をクリックします。

「モバイルデバイス」ウィンドウが開き、W-ZERO3の「My Documents」フォルダに保存しているファイルなどが表示されます。

手順 で保存した「RX420IN-Ver.1.04.CAB」を「モバイルデバイス」ウィンドウへドラッグ& ドロップしてコピーします。

W-ZERO3の「My Documents」フォルダにコピーされます。

Step 2: W-ZERO3ですべての接続とアプリケーションを終了します

以下の手順を行って、W-ZERO3のすべての接続(PHSを使用したインターネット接続、電話通話、 ワイヤレスLAN接続)を切断し、すべてのアプリケーションを終了します。

W-ZERO3のPWRボタンを押します。

PHSを使用したインターネット接続や電話通話が切断されます。

[スタート] - [設定] [システム]タブ - [ユーティリティ] - [無線ON/OFF]タブをタップして、 「内蔵ワイヤレスLANを停止」にチェックをつけokにタップします。

内蔵ワイヤレスLANを停止します。

[スタート] - [設定] [システム]タブ - [メモリ] - [実行中のプログラム]タブをタップして、

「すべて終了」にタップし、okにタップします。

すべてのアプリケーションが終了します。

## <u>Step3:W-SIMのアップデートを実行します</u>

<u>ご注意!</u>

下記の注意事項を守らずに操作を行うと、W-SIMを認識しなくなりW-SIMが使えなくなります。

アップデート実行中は、W-ZERO3で他のプログラムを起動したり、操作をしないでください。

・アップデート実行中は、電源オフやリセット、充電池ぶたを開けないでください。

・必ず、ACアダプターを接続してから、操作してください。

·W-SIM 修正ソフトウェアをW-ZERO3 に直接ダウンロードしたときは、自動的にStep3 の手順 までが行われていますので、手順 から始めてください。

 ・一旦、W-SIM 修正ソフトウェアをパソコンにダウンロードしたときは、Step3 の手順 から始め てください。

W-ZERO3にACアダプターを接続します。

必ずACアダプターを接続してください。アップデートを実行中に充電池が切れた場合は、

W-SIMを認識しなくなることがあります。

本体に装着しているminiSDカードを取り外します。

W-ZERO3で[スタート] - [プログラム] - [ファイルエクスプローラ]をタップし、

「My Documents」フォルダを表示します。

「RX420IN-Ver.1.04.CAB」をタップします。

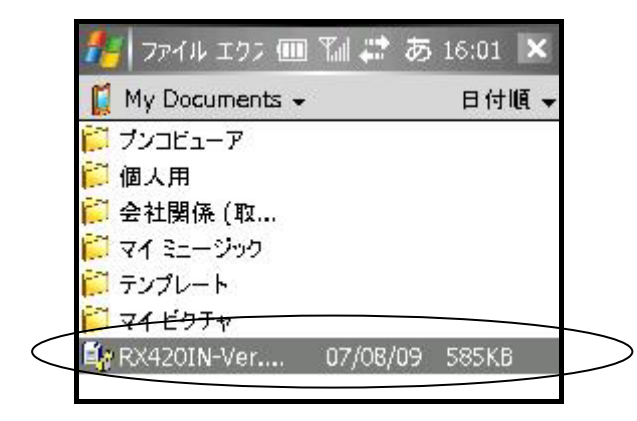

メモ

MiniSDカードを取り付けたまま「RX420IN-Ver.1.04 .CAB」をタップすると、インストール先を選択する 画面が表示されます。 ここで、必ず、「デバイス」を選択してください。 そして、画面下のインストールをタップします。 また、前のバージョンの VersionUp Utility 削除の 画面が表示された場合は、[OK] をタップします。

[スタート] - [プログラム] - [NetIndex VersionUp Utility]をタップします。 終了後のリセットを行う案内が表示されます。[OK]をタップします。

表示された画面で、バージョンアップ開始にタップします。 W-SIMのバージョンアップが開始されます。バージョンアップには、2分程度かかります。

| 🏄 NetIndex V: 🖭 🎢 🔩                                                                                                    | LI 16:11                           | ok |
|----------------------------------------------------------------------------------------------------|------------------------------------|----|
| 機種名:                                                                                                    | RX4201N                            |    |
| 現在のバージョン:                                                                                                    | 1.02.00                            |    |
| バージョンアップ後のバージョン:                                                                                                    | 1.04.00                            |    |
| ┌注意事項─────                                                                                                    |                                    | -  |
| 必ずAC アダプターを接続して<br>ケーションを全て終了してから,<br>ップを開始して下さい。<br>バージョンアップ中に以下の操<br>行わないでください。<br>・電源オフやリセット、充電池。<br>・1ーティリティの終了<br>・他のアプリケーションの操作 | 他のアプリ<br>バージョンア<br>作は絶対に<br>ぶたを開ける |    |
|                                                                                                    |                                    |    |
| パージョンアップ開始                                                                                                    | 終了                                 |    |
| A                                                                                                    | -בוא                               |    |

バージョンアップが終了すると「バージョンアップが完了しました。ユーティリティを終了 しますか?」のメッセージ画面が表示されます。この画面ではいにタップします。 これでW-SIMがアップデートされました。

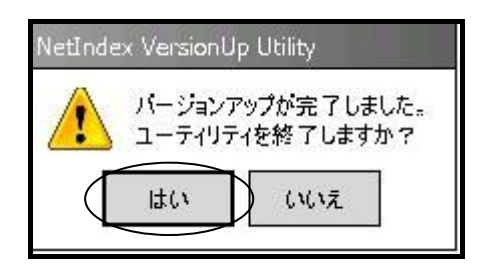

メモ 終了後に、リセット<sup>3</sup>

終了後に、リセット要求画面が表示されます。 [ok] をタップして終了してください。 <u>引き続いてリセット(手順)を行います。はい、いいえのどちらにタップしても、また、上記の</u> <u>手順で、終了にタップしても、手順以降を必ず行ってください。</u>

バージョンアップが終了すると、W - ZERO3 のリセット操作を行ってください。
WS003SH:取扱説明書(8 - 2ページ)
WS004SH:取扱説明書(11 - 2ページ)
WS007SH:取扱説明書(11 - 2ページ)
WS011SH:取扱説明書(10 - 2ページ)

【W-SIMアップデートソフトをアンインストールする】

バージョンアップ完了後、W-SIMアップデートソフトをアンインストールします。 [スタート] - [設定] - [システム]タブ - [プログラムの削除]をタップし、表示された画面で [NetIndex VersionUp Utility]を選択し削除 はいにタップし、ok にタップします。 また、アンインストール終了後は、Step1でW-ZERO3にダウンロードした"RX420IN-Ver.1.04.CAB"は 削除してもかまいません。

<u>ご注意</u>

<u>W-SIM をバージョンアップ後には、必ず W-ZERO3 のリセットを</u> 行ってください。